# 日本バドミントン協会 会員ログイン・審判員証など確認手順

別添資料(スマホ de 会員証)と通り、令和3年度より、今までのプラスチック会員証および審判員手 帳が廃止され、日本バドミントン協会ホームページからデジタル会員証・審判員証の運用が開始されま す。

以下に、パソコンおよびスマートフォンからの確認手順をお示し致します。貴団体の所属員に必ず周 知いただきますようお願い申し上げます。

## 1. 会員ログインから会員証(審判員証)の表示

【手順1】日本バドミントン協会のホームページにアクセス(パソコンもスマートフォンも同様)

#### 【手順2】個人会員ログインページに移動

≪パソコン・タブレットの場合≫

|                                        |                                      | 会員登録をクリック                    |          |                    |                        |               |      |       |   |      |        |
|----------------------------------------|--------------------------------------|------------------------------|----------|--------------------|------------------------|---------------|------|-------|---|------|--------|
| ▶ ☆ 公益財団法人日本/                          | (ドミントン協会 × +                         |                              |          |                    |                        |               |      |       | - | ٥    | ×      |
| $\leftarrow$ $\rightarrow$ C $\otimes$ | ▲ セキュリティ保護なし   www.ba                | dminto <mark>n.o</mark> r.jp |          |                    |                        |               | *    | £^≡   | œ |      |        |
|                                        | ************************************ | ニュース 日                       | 本代表 大会情報 | English サイ<br>協会概要 | トマップ お問い合わせ<br>プレスリリース | 名<br>会員登録 ごちら | が通用け |       |   |      |        |
|                                        |                                      |                              |          |                    |                        |               |      | L NIS |   | ists | A REAL |

Г

≪スマートフォンの場合≫

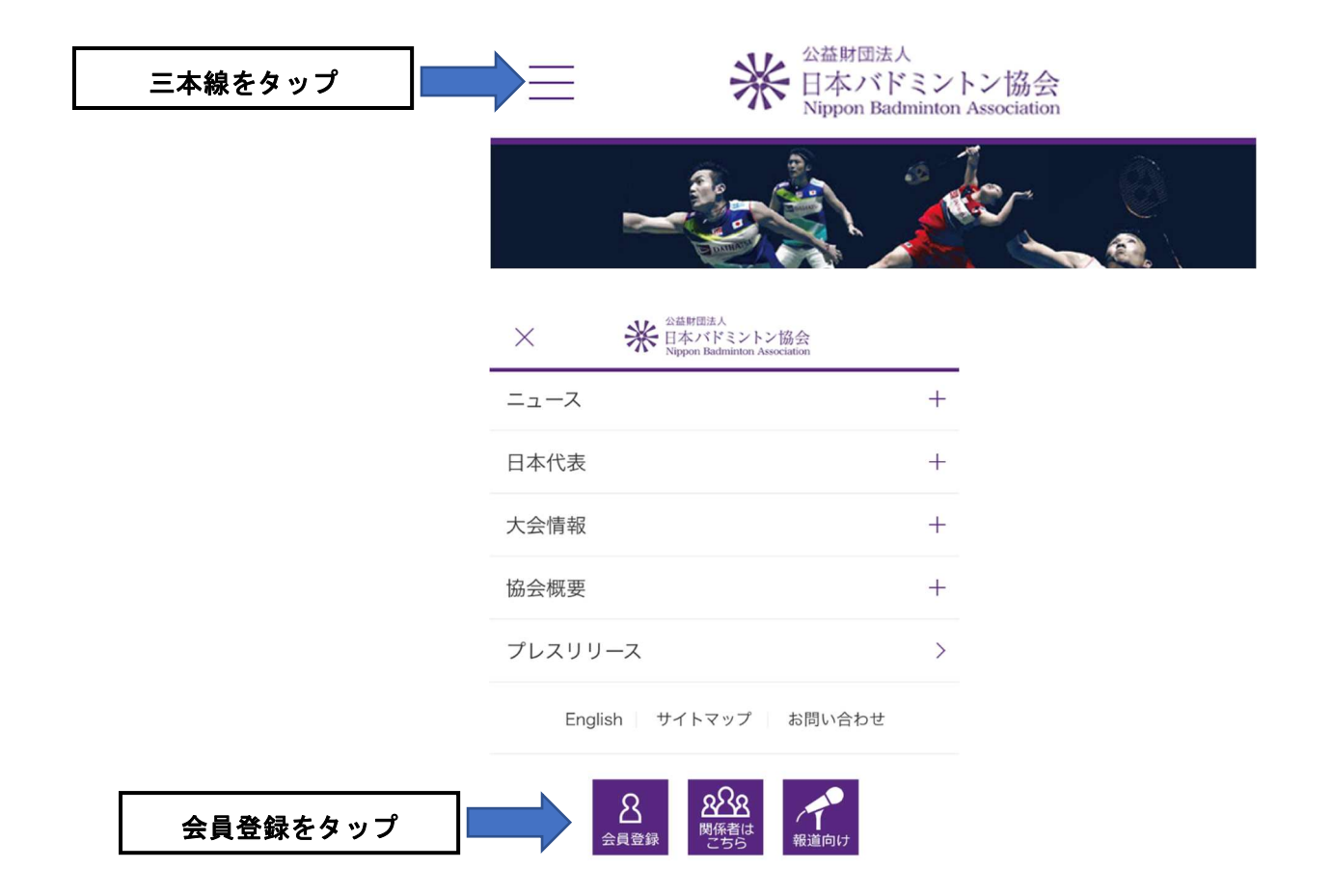

【手順3】ログインID(会員番号10桁または8桁)、パスワードを入力してログイン

- パソコン・スマートフォンなどいずれもログインIDとパスワードが必要
- ●ログインID・・・10桁または8桁の会員番号を入力
- ●パスワード・・・8桁の西暦生年月日

(例、昭和52年12月1日生まれの場合、19771201)

≪パソコン・タブレットの場合≫

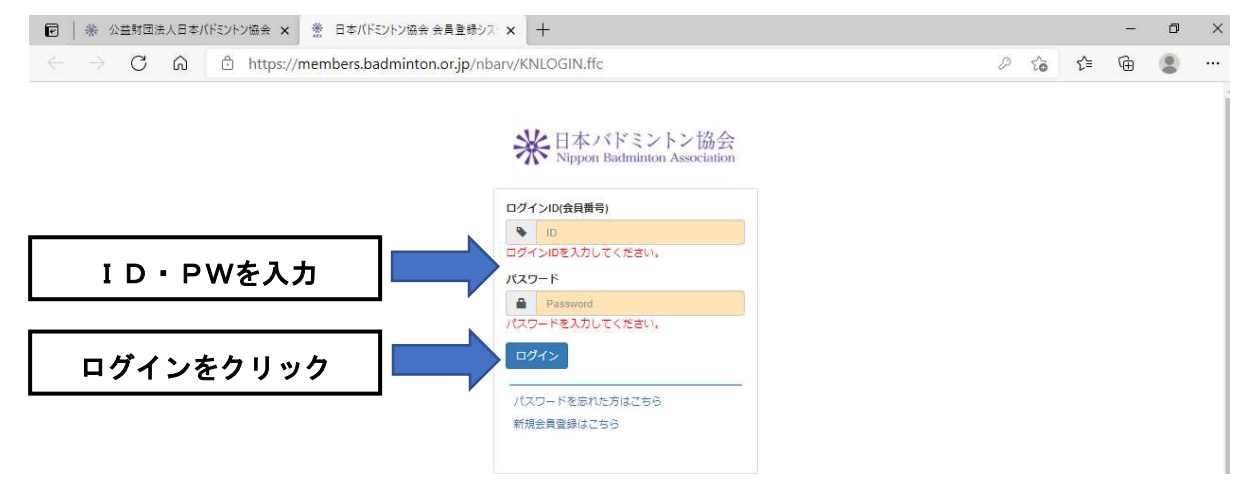

≪スマートフォンの場合≫

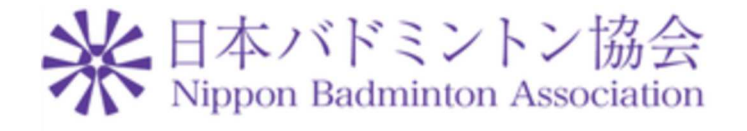

|          | ログインID(会員番号) |  |  |  |  |  |  |  |
|----------|--------------|--|--|--|--|--|--|--|
|          | ► ID         |  |  |  |  |  |  |  |
| ID・PWを入力 | パスワード        |  |  |  |  |  |  |  |
|          | Password     |  |  |  |  |  |  |  |
| ログインをタップ | ログイン         |  |  |  |  |  |  |  |

## 【手順4】会員証(審判員証)の表示

≪パソコン・タブレットの場合≫

| P            | * : | 公益財団 | 去人日本) | (ドミン | トン協会 ×   | * 日本バドミントン協会 会員す                                 | + × <-+          |                |       |                  |     |  | _ | ٥ | × |
|--------------|-----|------|-------|------|----------|--------------------------------------------------|------------------|----------------|-------|------------------|-----|--|---|---|---|
| $\leftarrow$ |     | C    | ଜ     | ċ    | https:// | https://members.badminton.or.jp/nbarv/KNHOME.ffc |                  |                |       |                  |     |  | œ | ٢ |   |
|              |     |      |       |      |          | 米<br>H本バドミントン<br>Nippon Badminton Associ         | な<br>会<br>mation |                |       | ようごそ<br>会員番号<br> | )   |  |   |   | Î |
|              |     |      |       |      |          | ▲—本                                              | ▲管理 →            | <b>上</b> ダウン□- | - R 🗸 | C+ בילים         |     |  |   |   |   |
|              |     |      |       |      |          | 会員ホーム                                            |                  |                |       |                  |     |  |   |   |   |
|              |     |      |       |      |          | 会員有効期限                                           |                  |                |       |                  |     |  |   |   |   |
|              |     |      |       |      |          |                                                  |                  |                |       | 会員証をク            | リック |  |   |   |   |

#### ≪スマートフォンの場合≫

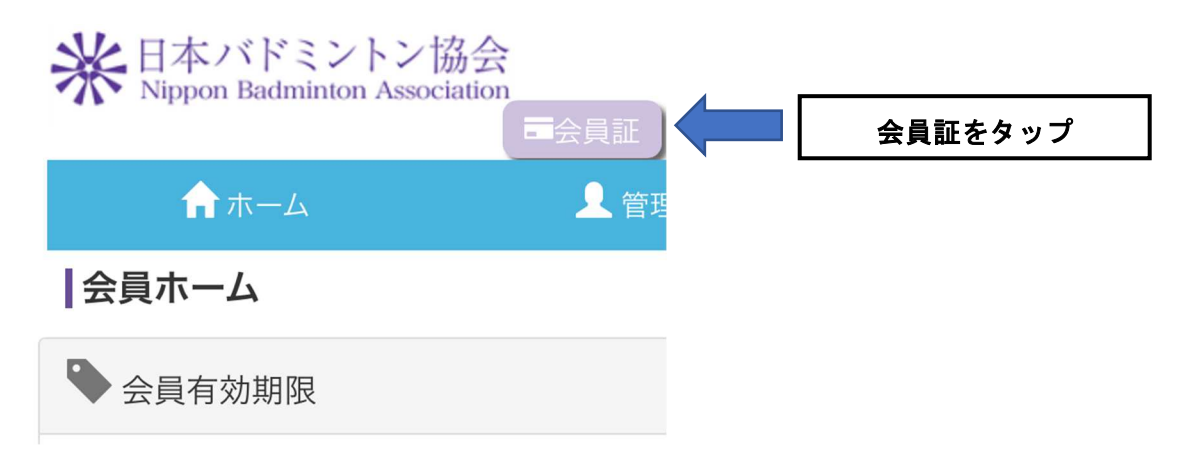

### 【表示結果】会員番号・有効期限・氏名・カナ・資格が表示される

≪パソコン・タブレットの場合≫

#### ≪スマートフォンの場合≫

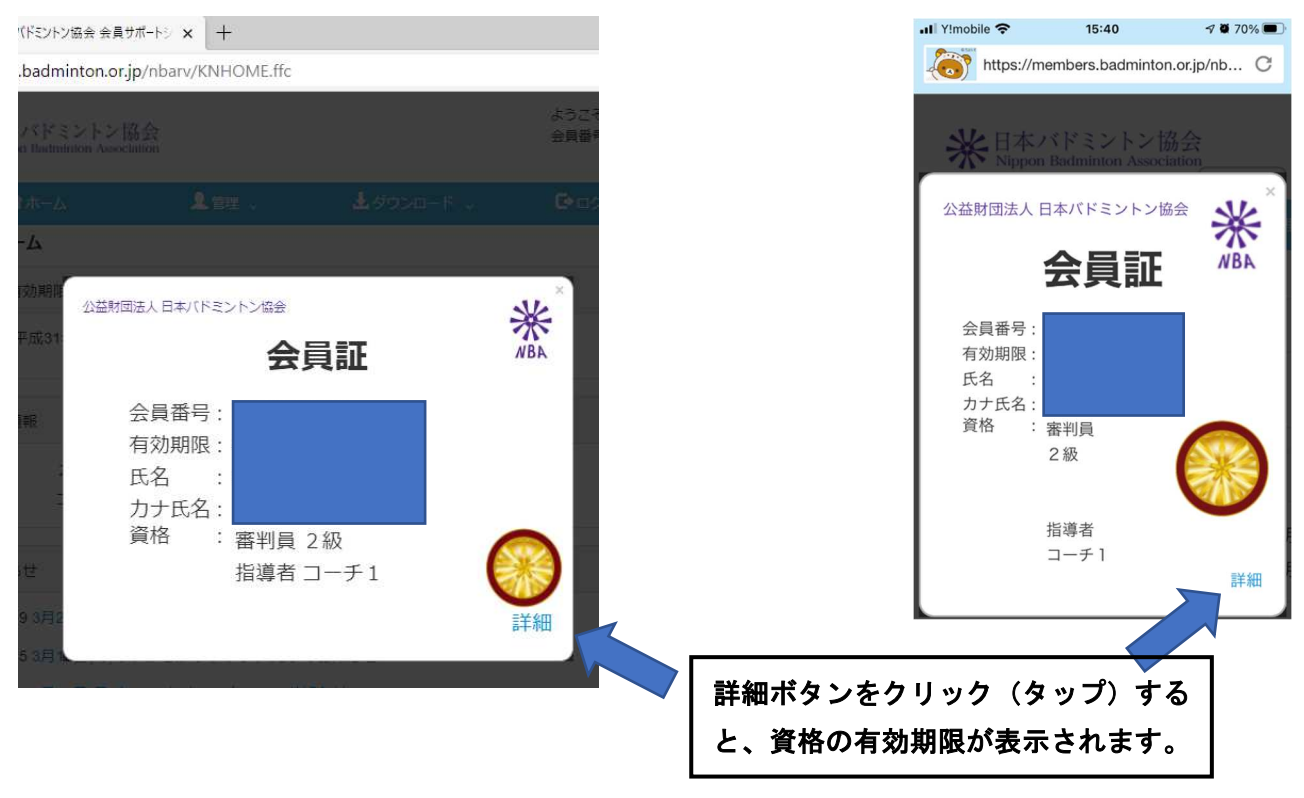

以上が、会員証(審判員証)の表示、確認手順となります。